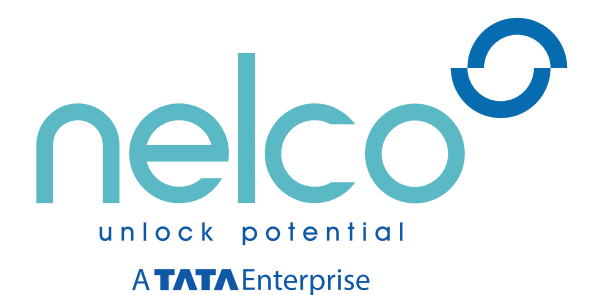

# 75<sup>th</sup> Annual Report 2017-18

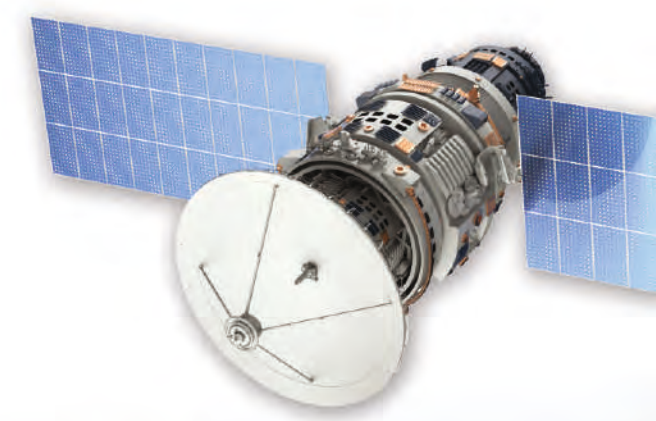

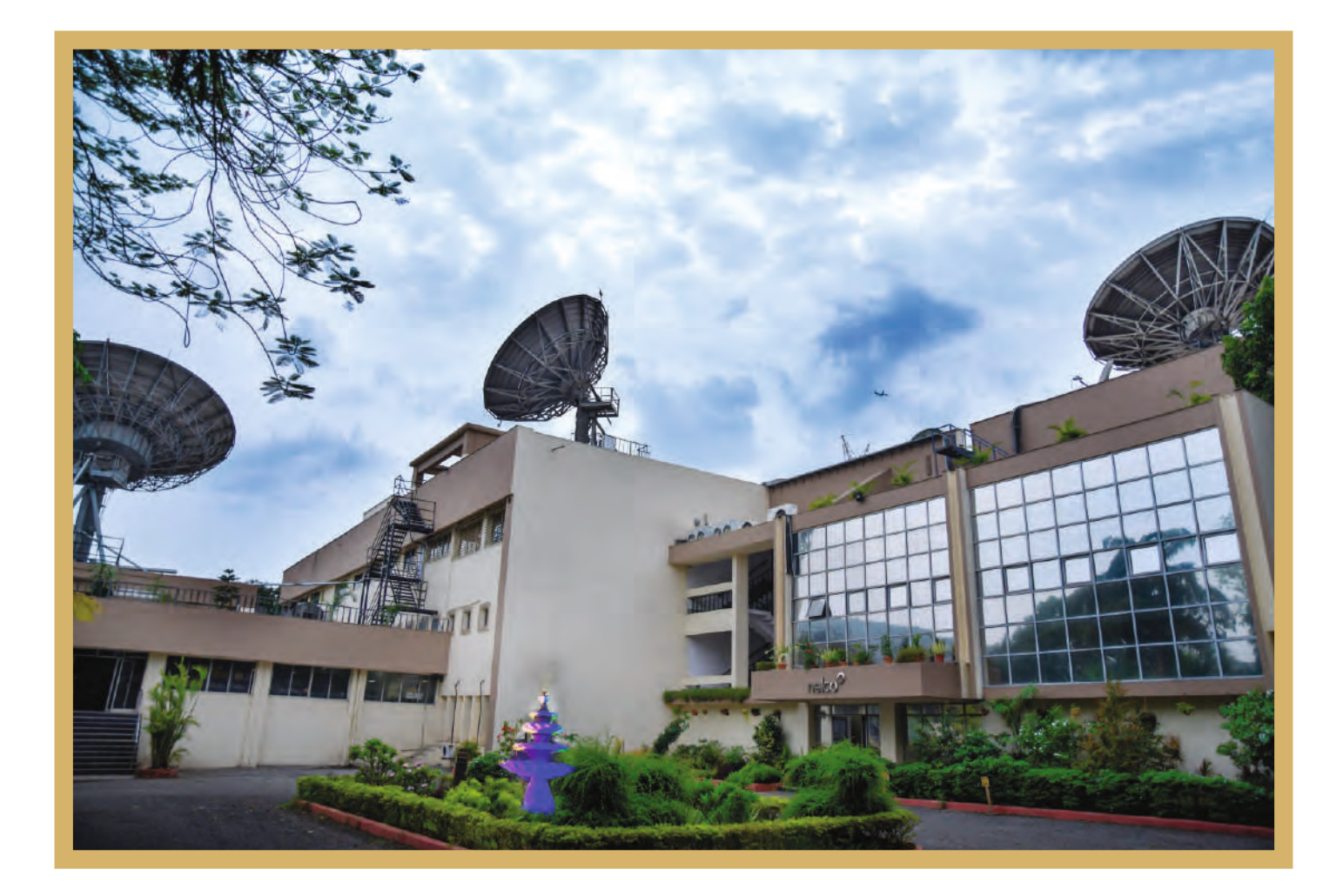

# HIGHLIGHTS OF NELCO-CONSOLIDATED

![](_page_2_Figure_1.jpeg)

![](_page_2_Figure_2.jpeg)

![](_page_2_Figure_3.jpeg)

![](_page_2_Figure_4.jpeg)

".....Moving towards a brighter tomorrow"

![](_page_3_Picture_0.jpeg)

![](_page_4_Picture_0.jpeg)

# **CORPORATE INFORMATION** (As on 31<sup>st</sup> May, 2018)

| Chairman Emeritus                   | R. N. Tata                                                                                                    |
|-------------------------------------|----------------------------------------------------------------------------------------------------|
| Board of Directors                  | Mr. R.R.Bhinge, Chairman<br>Mr. S.Ramakrishnan<br>Mr. K.Raghuraman<br>Mr. K.Ramachandran<br>Ms. Hema Hattangady<br>Mr. P.J.Nath, Managing Director & CEO                                                                                    |
| Chief Financial Officer             | Mr. Uday Banerjee                                                                                                    |
| Company Secretary &<br>Head - Legal | Mr. Girish V Kirkinde                                                                                                    |
| Share Registrars                    | TSR Darashaw Limited<br>6-10, Haji Moosa Patrawala Industrial Estate,<br>20, Dr. E.Moses Road, Mahalaxmi,<br>Mumbai – 400 011.<br>Tel : 022 66568484, Fax : 022 66568494<br>Email: csg-unit@tsrdarashaw.com<br>Website: www.tsrdarashaw.com |
| Statutory Auditors                  | Price Waterhouse Chartered Accountants LLP                                                                                                    |
| Bankers                             | Bank of India<br>Union Bank of India<br>The Zoroastrian Co-Op. Bank Ltd.<br>ICICI Bank Ltd.<br>South Indian Bank Ltd.<br>IDFC Bank                                                                                                    |
| Registered Office                   | EL-6, TTC Industrial Area,<br>MIDC Electronics Zone, Mahape,<br>Navi Mumbai – 400 710<br>Email: services@nelco.in<br>Investor relations : girish.kirkinde@nelco.in<br>Website: www.nelco.in<br>Tel: +91 22 6739 9100                        |
| Corporate Identity No (CIN)         | L32200MH1940PLC003164                                                                                                    |

![](_page_5_Picture_1.jpeg)

| Contents                                                                                                    |  | Page IIO. |
|----------------------------------------------------------------------------------------------------|--|-----------|
| Notice and Explanatory Statement                                                                                    |  | 3         |
| Directors' Report                                                                                                   |  | 16        |
| Annexures to Directors' Report                                                                                      |  | 24        |
| Management Discussion and Analysis                                                                                  |  | 52        |
| Report on Corporate Governance                                                                                      |  | 58        |
| Standalone Financial Statements                                                                                     |  |           |
| Auditors' Report                                                                                                    |  | 72        |
| Annexure to the Auditors' Report                                                                                    |  | 74        |
| Balance Sheet                                                                                                    |  | 78        |
| Statement of Profit and Loss                                                                                        |  | 79        |
| Cash Flow Statement                                                                                                 |  | 80        |
| Changes in Equity                                                                                                   |  | 82        |
| Notes forming part of the Financial Statements                                                                      |  | 83        |
| Consolidated Financial Statements                                                                                   |  |           |
| Auditors' Report                                                                                                    |  | 131       |
| Annexure to the Auditors' Report                                                                                    |  | 134       |
| Consolidated Balance Sheet                                                                                          |  | 136       |
| Consolidated Statement of Profit and Loss                                                                           |  | 137       |
| Consolidated Cash Flow Statement                                                                                    |  | 138       |
| Changes in Equity                                                                                                   |  | 140       |
| Notes forming part of the Consolidated Financial Statements                                                         |  | 141       |
| Statement of salient features of financial statement of<br>Subsidiaries Company and Associate Company (Form AOC -1) |  | 190       |

### 75<sup>th</sup> Annual General Meeting

Date : Friday, 20<sup>th</sup> July 2018

Time : 3.30 p.m.

Venue : Ebony, Hotel Regenza By Tunga, Ground Floor, Plot No.37, Sector 30-A, Vashi, Navi Mumbai – 400 703

![](_page_6_Picture_0.jpeg)

## NOTICE

The SEVENTY FIFTH ANNUAL GENERAL MEETING of NELCO LIMITED will be held on Friday, the 20<sup>th</sup> day of July, 2018 at 3.30 p.m. at Ebony, Hotel Regenza By Tunga, Ground Floor, Plot No.37, Sector 30-A, Vashi, Navi Mumbai – 400 703 to transact the following business:-

#### **ORDINARY BUSINESS:**

- 1. To receive, consider and adopt the Audited Financial Statements for the financial year ended 31<sup>st</sup> March, 2018 together with the Reports of the Board of Directors and the Auditors thereon.
- 2. To receive, consider and adopt the Audited Consolidated Financial Statements for the financial year ended 31<sup>st</sup> March, 2018 together with the Report of the Auditors thereon.
- 3. To appoint a Director in place of Mr. R.R. Bhinge (DIN 00036557) who retires by rotation and, being eligible, offers himself for Re-appointment.

#### **SPECIAL BUSINESS:**

#### 4. Re-appointment of Mr. P. J. Nath as Managing Director & CEO

To consider and, if thought fit, to pass the following resolution as a Special Resolution:

**"RESOLVED that** pursuant to the provisions of Sections 196, 197, 203 and other applicable provisions, if any, of the Companies Act, 2013 (the Act) (including any statutory modification or re-enactment thereof for the time being in force) read with Schedule V to the Act and the Companies (Appointment and Remuneration of Managerial Personnel) Rules, 2014, as amended from time to time, the consent of the Company be and is hereby accorded for the re-appointment and terms of remuneration of Mr. P.J.Nath (DIN: 05118177) as the Managing Director & Chief Executive Officer of the Company for the period of 3 years commencing from 13<sup>th</sup> June 2018 to 12<sup>th</sup> June 2021, upon the terms and conditions set out in the Explanatory Statement annexed to the Notice convening this meeting (including the remuneration to be paid in the event of loss or inadequacy of profits in any financial year during the tenure of his re-appointment), with liberty to the Board of Directors to alter and vary the terms and conditions of the said appointment in such manner as may be agreed to between the Board of Directors and Mr. Nath.

**RESOLVED FURTHER that** the Board of Directors of the Company (which term shall be deemed to include any Committee of the Board constituted to exercise its powers, including the powers conferred by this Resolution), be and is hereby authorized to take all such steps as may be necessary, proper and expedient to give effect to this Resolution."

#### NOTES:

- The Explanatory Statement pursuant to Section 102 of the Companies Act, 2013 ("the Act"), in respect of the business
  as set out in Item No.4 above and the relevant details of the Directors seeking re-appointment under Item No.3 & 4
  above as required by Regulations 26(4) and 36(3) of SEBI (Listing Obligations & Disclosure Requirements) Regulations,
  2015 and as required under Secretarial Standards 2 on General Meetings issued by The Institute of Company
  Secretaries of India, are annexed hereto.
- 2. A MEMBER ENTITLED TO ATTEND AND VOTE AT THE ANNUAL GENERAL MEETING ("AGM") IS ENTITLED TO APPOINT A PROXY TO ATTEND AND VOTE ON A POLL INSTEAD OF HIMSELF AND THE PROXY NEED NOT BE A MEMBER. Proxies, in order to be effective, must be received at the Company's Registered Office not less than 48 hours before the meeting. Proxies submitted on behalf of companies, societies, partnership firms, etc. must be supported by appropriate resolution/authority, as applicable, issued on behalf of the nominating organization.

Members are requested to note that a person can act as a proxy on behalf of Members not exceeding 50 and holding in the aggregate not more than 10% of the total share capital of the Company carrying voting rights. In case a proxy is proposed to be appointed by a Member holding more than 10% of the total share capital of the Company carrying voting rights, then such proxy shall not act as a proxy for any other person or shareholder.

3. Corporate Members intending to send their authorized representatives to attend the AGM are requested to send a certified copy of the Board Resolution authorizing their representative to attend and vote on their behalf at the Meeting.

3

#### 75<sup>th</sup> Annual Report 2017-18

- 4. Members, Proxies and Authorized Representatives are requested to bring the duly completed Attendance slip enclosed herewith to attend the AGM
- 5. In case of joint holders attending the Meeting, only such joint holder who is higher in the order of names will be entitled to vote.
- 6. The Register of Members and the Share Transfer Books of the Company will remain closed from Wednesday, 11<sup>th</sup> July 2018 to Friday, 13<sup>th</sup> July 2018 (both days inclusive).
- 7. Members are requested to notify immediately any change in their addresses, email addresses, telephone/mobile numbers, Permanent Account Number (PAN), Nominations, Power of Attorney, and/or the Bank Mandate details to their DPs in case the share are held in electronic form and to Company's Registrars and Share Transfer Agents, TSR Darashaw Limited (TSRDL) in case the shares are held in physical form.
- 8. Members holding shares in physical form are requested to consider converting their holdings to dematerialized form to eliminate all risks associated with physical shares and for ease of portfolio management.
- 9. Members seeking any information with regard to the accounts are requested to write to the Company at an early date, so as to enable the Management to keep the information ready at the AGM.
- 10. Members are requested to note that, dividends, if not encashed for a consecutive period of 7 years from the date of transfer to Unpaid Dividend Account of the Company, are liable to be transferred to the Investor Education and Protection Fund (IEPF). The shares in respect of such unclaimed dividends are also liable to be transferred to the demat account of the IEF Authority. In view of this, Members are requested to claim their dividends from the Company, within the stipulated timeline. The Members, whose unclaimed dividends/shares have been transferred to IEPF, may claim the same by making an application to the IEPF Authority in Form No. IEPF-5 available on www.iepf.gov.in. For details of unclaimed dividend and shares transferred to IEPF please refer to Company's website viz. www.nelco.in.

Members who have not yet encashed their dividend warrant(s) for the financial year 2011-12 onwards, are requested to make their claims to the Company accordingly, without any delay.

- 11. The Notice of the AGM along with the Seventy Fifth Annual Report 2017-18 is being sent by electronic mode to those Members whose e-mail addresses are registered with the Company/Depositories, unless any Member has requested for a physical copy of the same. For Members who have not registered their e-mail addresses, physical copies are being sent by the permitted mode. Members may note that the Notice and Annual Report 2017-18 will also be available on the Company's website viz. www.nelco.in
- 12. The route map showing directions to reach the venue of the Seventy Fifth AGM is annexed.
- 13. To support the 'Green Initiative', the Members who have not registered their email addresses are requested to register the same with their DPs in case the shares are held by them in electronic form and with TSRDL in case the shares are held by them in physical form

#### 14 Voting through electronic means

- I. In compliance with the provisions of Section 108 of the Act, Rule 20 of the Companies (Management and Administration) Rules, 2014 as amended from time to time and Regulation 44 of the Securities and Exchange Board of India (Listing Obligations and Disclosure Requirements) Regulations, 2015 (Listing Regulations), the Members are provided with the facility to cast their vote electronically through the e-voting services provided by National Securities Depository Limited (NSDL) on all the resolutions set forth in this Notice.
- II. Members are provided with the facility for voting through "tablet based voting" at the AGM and Members attending the meeting who have not already cast their vote by remote e-voting are eligible to exercise their right to vote at the meeting.
- III. Members who have cast their vote by remote e-voting prior to the AGM may also attend the AGM but shall not be entitled to cast their vote again.
- IV. The remote e-voting period commences on 17<sup>th</sup> July 2018 (9.00 a.m. IST) and ends on 19<sup>th</sup> July 2018 (5.00 p.m. IST). Members holding shares either in physical form or in dematerialized form, as on the cut-off date i.e. 13<sup>th</sup> July 2018, may cast their vote by remote e-voting. The remote e-voting module shall be disabled by NSDL for voting thereafter. Once the vote on a resolution is cast by the Member, the Member shall not be allowed to change it subsequently.

![](_page_8_Picture_0.jpeg)

V. Process and manner for Members opting for remote e-voting are as under:

The instructions for remote e-voting are as under:

The process and manner to vote electronically on NSDL e-Voting system consists of "Two Steps" which are mentioned below:

Step 1 : Log-in to NSDL e-Voting system at https://www.evoting.nsdl.com/

Step 2 : Cast your vote electronically on NSDL e-Voting system.

#### Details on Step 1 are mentioned below:

How to Log-in to NSDL e-Voting website?

- 1. Visit the e-Voting website of NSDL. Open web browser by typing the following URL: https://www.evoting.nsdl. com/ either on a Personal Computer or on a mobile.
- 2. Once the home page of e-Voting system is launched, click on the icon "Login" which is available under 'Shareholders' section.
- 3. A new screen will open. You will have to enter your User ID, your Password and a Verification Code as shown on the screen.

Alternatively, if you are registered for NSDL eservices i.e. IDEAS, you can log-in at https://eservices.nsdl.com/ with your existing IDEAS login. Once you log-in to NSDL eservices after using your log-in credentials, click on e-Voting and you can proceed to Step 2 i.e. Cast your vote electronically.

4. Your User ID details are given below:

| Manner of holding shares i.e. Demat (NSDL or CDSL) or Physical | Your User ID is:                                                                                                    |
|----------------------------------------------------------------|----------------------------------------------------------------------------------------------------|
| a) For Members who hold shares in demat account with NSDL.     | 8 Character DP ID followed by 8 Digit Client ID<br>For example if your DP ID is IN300*** and Client ID is<br>12****** then your user ID is IN300***12*****       |
| b) For Members who hold shares in demat account with CDSL.     | 16 Digit Beneficiary ID<br>For example if your Beneficiary ID is<br>12************************************                                                       |
| c) For Members holding shares in Physical Form.                | EVEN Number followed by Folio Number registered<br>with the Company.<br>For example if folio number is 001*** and EVEN is<br>101456 then user ID is 101456001*** |

- 5. Your password details are given below:
  - a) If you are already registered for e-Voting, then you can use your existing password to login and cast your vote.
  - b) If you are using NSDL e-Voting system for the first time, you will need to retrieve the 'initial password' which was communicated to you. Once you retrieve your 'initial password', you need enter the 'initial password' and the system will force you to change your password.
  - c) How to retrieve your 'initial password'?
    - (i) If your email ID is registered in your demat account or with the company, your 'initial password' is communicated to you on your email ID. Trace the email sent to you from NSDL from your mailbox. Open the email and open the attachment i.e. a .pdf file. Open the .pdf file. The password to open the .pdf file is your 8 digit client ID for NSDL account, last 8 digits of client ID for CDSL account or folio number for shares held in physical form. The .pdf file contains your 'User ID' and your 'initial password'.
    - (ii) If your email ID is not registered, your 'initial password' is communicated to you on your postal address.

5

- 6. If you are unable to retrieve or have not received the "Initial password" or have forgotten your password:
  - a) Click on "Forgot User Details/Password?" (If you are holding shares in your demat account with NSDL or CDSL) option available on www.evoting.nsdl.com.
  - b) Physical User Reset Password?" (If you are holding shares in physical mode) option available on www.evoting.nsdl.com.
  - c) If you are still unable to get the password by aforesaid two options, you can send a request at evoting@nsdl.co.in mentioning your demat account number/folio number, your PAN, your name and your registered address.
- 7. After entering your password, tick on Agree to "Terms and Conditions" by selecting on the check box.
- 8. Now, you will have to click on "Login" button.
- 9. After you click on the "Login" button, Home page of e-Voting will open.

#### Details on Step 2 are given below:

How to cast your vote electronically on NSDL e-Voting system?

- 1. After successful login at Step 1, you will be able to see the Home page of e-Voting. Click on e-Voting. Then, click on Active Voting Cycles.
- 2. After click on Active Voting Cycles, you will be able to see all the companies "EVEN" in which you are holding shares and whose voting cycle is in active status.
- 3. Select "EVEN" of company for which you wish to cast your vote.
- 4. Now you are ready for e-Voting as the Voting page opens.
- 5. Cast your vote by selecting appropriate options i.e. assent or dissent, verify/modify the number of shares for which you wish to cast your vote and click on "Submit" and also "Confirm" when prompted.
- 6. Upon confirmation, the message "Vote cast successfully" will be displayed.
- 7. You can also take the printout of the votes cast by you by clicking on the print option on the confirmation page.
- 8. Once you confirm your vote on the resolution, you will not be allowed to modify your vote.

#### **General Guidelines for shareholders:**

- 1. Institutional shareholders (i.e. other than individuals, HUF, NRI etc.) are required to send scanned copy (PDF/ JPG Format) of the relevant Board Resolution/ Authority letter etc. with attested specimen signature of the duly authorized signatory(ies) who are authorized to vote, to the Scrutinizer by e-mail to nelco.scrutinizer@gmail. com with a copy marked to evoting@nsdl.co.in.
- 2. It is strongly recommended not to share your password with any other person and take utmost care to keep your password confidential. Login to the e-voting website will be disabled upon five unsuccessful attempts to key in the correct password. In such an event, you will need to go through the "Forgot User Details/Password?" or "Physical User Reset Password?" option available on www.evoting.nsdl.com to reset the password.
- 3. In case of any queries, you may refer the Frequently Asked Questions (FAQs) for Shareholders and e-voting user manual for Shareholders available at the download section of www.evoting.nsdl.com or call on toll free no.: 1800-222-990 or send a request at evoting@nsdl.co.in.
- 4. You can also update your mobile number and e-mail id in the user profile details of the folio which may be used for sending future communication(s).